# **Open**Insurance

Passo a passo de cadastro no diretório

### Acesse o diretório e clique em "Cadastre-se"

https://web.directory.opinbrasil.com.br

| <b>Open</b> Insurance                    | •                  |
|------------------------------------------|--------------------|
| Entrar                                   | <u>Cadastre-se</u> |
| Nome de usuário ou email                 |                    |
| Senha                                    | 0                  |
|                                          | Esqueceu a senha?  |
| Cancelar                                 | Acesse aqui        |
| Não possui uma conta? <u>Cadastre-se</u> |                    |
| Monitore o serviço <u>ac</u>             | <u>ļui</u>         |

### Preencha suas informações e lembre-se de usar seu e-mail corporativo

\*Senha deve ter entre 8 e 24 caracteres com letras maiúsculas, minúsculas, números e ao menos um carácter especial

| <b>Open</b> Insurance            | <b>o</b> ×         |
|----------------------------------|--------------------|
| Registro                         | <u>Acesse aqui</u> |
| Primeiro nome                    |                    |
| Sobrenome                        |                    |
| Endereço de e-mail               |                    |
| +55  Número de telefone          |                    |
| Senha                            | 0                  |
| Confirme a Senha                 | 0                  |
| Você é brasileiro?               | Sim 💼              |
| Brazil CPF 🔻 Número do documento |                    |

Para verificar a sua conta, você receberá uma senha de uso único (OTP) no número de celular e no email que você forneceu no passo anterior

\*Caso não tenha recebido o código, clique em "Reenviar OTP" **Open**Insurance

🐵 🗸

#### Verifique sua conta.

Enviamos alguns códigos de verificação para validar sua conta.

Digite a senha de uso único enviada para ENDEREÇO DE E-MAIL

Código de verificação de email

Digite a senha de uso único enviada para · TELEFONE

Código de verificação do número de telefone

Reenviar senha de uso único

Verificar

Você vai receber um e-mail com o título "Verificação da sua conta no diretório do Open Insurance Brasil"

## Copie e cole o código

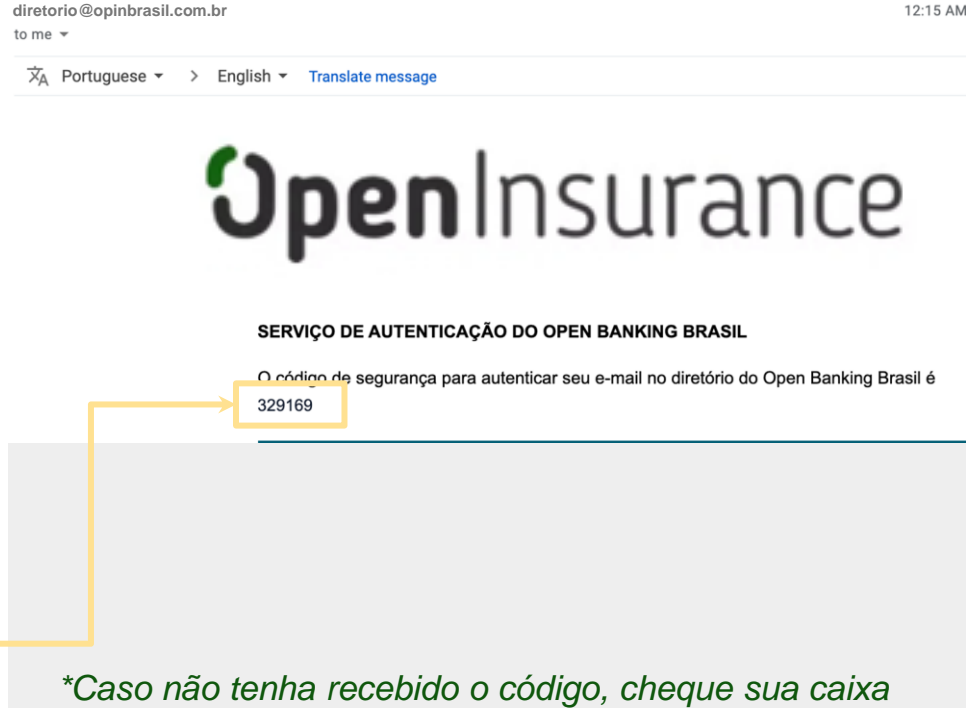

\*Caso não tenha recebido o código, cheque sua caixa de SPAM e as regras de bloqueio. Às vezes, o processo de envio pode demorar um pouco, mas se o problema persistir clique em "Reenviar OTP"

Você também vai receber um código por SMS no telefone celular que você nos forneceu "Verificação da sua conta no diretório do Open Insurance Brasil"

## Copie e cole o código

\*Caso não tenha recebido o código por SMS, clique em "Reenviar OTP" - porém lembre-se que você também terá um novo código no seu e-mail

O código de segurança para

autenticar telefone no diretório do

15:16

Você vai precisar fazer uma autenticação de dois fatores:

baixe o aplicativo de autenticação de sua preferência\*, digitalize o QR code que aparece na página e forneça a senha de uso único

\*Google Authenticator, Microsoft Authenticator, LastPass Authenticator, 1Password, entre outros

**Open**Insurance 📀 🗸 Autenticação de dois fatores 1. No aplicativo de autenticação de sua preferência, digitalize o QR code abaixo e digite a senha de uso único: 2. Digite a senha descartável para autenticação. Senha de uso único Acesse aqui

Precisamos que você assine o Termo de Aceite com as suas informações pessoais. Vamos te enviar esse documento via DocuSign. Para acessá-lo, copie o código daqui

#### **Open**Insurance

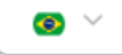

#### Confirmação da assinatura eletrônica.

## Ð

Pedido de assinatura de documento incompleto

Por favor, assine o documento enviado para sua caixa de entrada.

Código de acesso 97533

No seu e-mail cadastrado, você receberá uma mensagem do remetente dse\_NA4@docusign.net

#### Clique em "REVISAR DOCUMENTO"

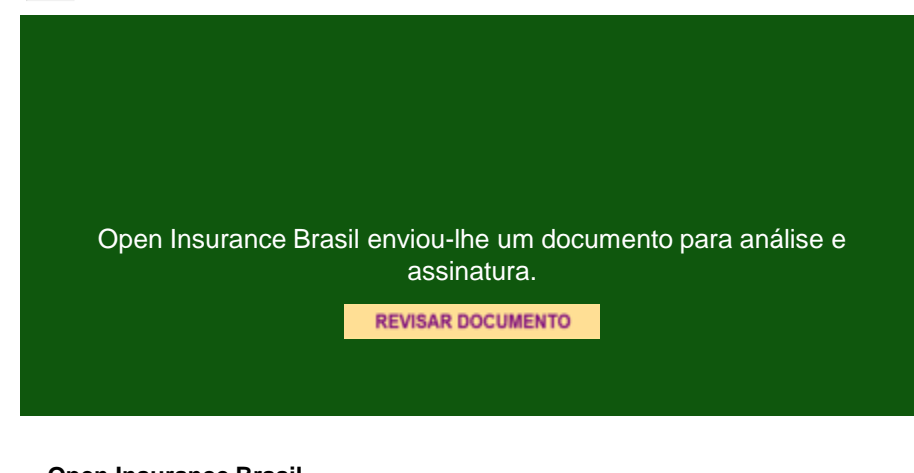

Open Insurance Brasil diretorio@opinbrasil.com.br

### Cole o código de acesso na tela de validação do DocuSign e clique em "VALIDAR"

#### Insira o código de acesso para visualizar o documento

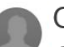

57312

Open Insurance Brasil

Open Insurance Brasil

O remetente solicitou que você insira um código de acesso secreto antes de analisar o documento. Você deve ter recebido um código de acesso em outra comunicação. Insira o código e valide-o para continuar a visualizar o documento.

Código de acesso

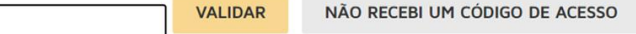

### Aqui você terá os detalhes do Termo de Aceite.

#### Revise os dados e assine o documento

## **Open**Insurance

Onboarding Diretório de Participantes

Confirmação de Detalhes Individuais Termo de Aceite

#### Para a assinatura do documento, o e-CPF será solicitado pelo Docusign

| Locate                                                | your Digit                                  | al Certific                                                | əte                                       |                                                                |                         |             |                  |        |
|-------------------------------------------------------|---------------------------------------------|------------------------------------------------------------|-------------------------------------------|----------------------------------------------------------------|-------------------------|-------------|------------------|--------|
| To comple                                             | te this docum                               | ent make sure                                              | your certific                             | ate is acces                                                   | sible in thi            | s device a  | nd select Contir | iue.   |
|                                                       | e                                           | > 1                                                        |                                           | • <b>]</b> ]                                                   |                         |             | <u>•</u>         |        |
| To learn m                                            | nore about digi                             | tal certificates                                           | go to Docu                                | Sign Suppor                                                    | t website.              |             |                  |        |
| Don't                                                 | t show me this                              | again.                                                     |                                           |                                                                |                         |             |                  |        |
|                                                       |                                             |                                                            |                                           |                                                                |                         |             |                  |        |
| CONTI                                                 | NUE CA                                      | NCEL                                                       |                                           | 1                                                              |                         |             |                  |        |
|                                                       |                                             |                                                            |                                           |                                                                |                         |             |                  |        |
| Confirm Y                                             | ′our Identi                                 | ty                                                         |                                           |                                                                |                         |             |                  |        |
| Confirm Y                                             | ′our Identi                                 | ty                                                         |                                           |                                                                |                         |             |                  |        |
| Confirm Y                                             | 'our Identi<br>N to apply yo                | ty<br>ur signature.                                        |                                           |                                                                |                         |             |                  |        |
| Confirm Y                                             | 'our Identi<br>N to apply yo                | ty<br>ur signature.                                        | KAK (AC C                                 | ertisign RFI                                                   | 3 G5) 🛈                 |             |                  |        |
| Confirm Y<br>inter your Pl                            | Your Identi                                 | ty<br>ur signature.                                        | NNK (AC C                                 | ertisign RFI                                                   | B G5) 🛈                 |             |                  |        |
| Confirm Y<br>inter your Pl<br>merconomic<br>Enter PIN | Your Identi                                 | ty<br>ur signature.                                        | NNK (AC C                                 | ertisign RFI                                                   | 3 G5) ()                |             |                  |        |
| Confirm Y<br>Inter your Pl<br>Mercesson               | 'our Identi<br>N to apply yo                | ty<br>ur signature.                                        | NNC (AC C                                 | ertisign RFI                                                   | 3 G5) ①                 |             |                  |        |
| Confirm Y<br>Inter your Pl<br>Enter PIN               | Your Identi                                 | ty<br>ur signature.                                        | e is not lis<br>refresh c                 | ertisign RFI<br>ted above, v<br>ertificates.                   | B G5) ()                | he certific | ate is accessib  | ie and |
| Confirm Y                                             | Your Identi<br>N to apply yo                | ty<br>ur signature.<br>www.mexecon.<br>vould like to us    | e is not list<br>refresh c<br>Refre       | ertisign RFI<br>ted above, v<br>ertificates.<br>sh certificate | B G5) ①                 | he certific | ate is accessib  | le and |
| Confirm Y                                             | Your Identi<br>N to apply yo<br>DENHANCIONS | ty<br>ur signature.<br>www.scorescores<br>vould like to us | Here is not list<br>refresh c<br>C Refree | ertisign RFi<br>ted above, v<br>ertificates.<br>sh certificate | B G5) ①<br>erify that t | he certific | ate is accessib  | le and |
| Enter PIN                                             | Your Identi<br>N to apply yo                | ty<br>ur signature.                                        | e is not lis<br>refresh c<br>Refre        | ertisign RFI<br>ted above, v<br>ertificates.<br>sh certificate | B G5) ①                 | he certific | ate is accessib  | le and |

### O selo de assinatura do e-CPF vai estar inseridos no Termo de Aceite que foi assinado

#### **Open**Insurance

#### Diretório de Participantes

O Diretorio dos Participantes é o principal componente amplietérico do Open Insurance – que permite o compartilismento partorolizado de dados, produtos e serviços relacionados sos clientes, pelas sociedades participantes do Cpen Insurance por meio da abectura e Infergeção de platformas e Infraestruturas de sistemas de Informações (APIs), de forma segura, agia e convenienta.

O Diretório dos Participantes é um serviço de gerenciamento de identidade e acesso que fornece informações da lista de permissões de acesso às APIs e das sociedades participantes que foram autorizadas / registradas.

Os recursos funcionais do Diretório dos Participantes são divididos em:

- · Gerenciar a identidade e acesso das sociedades participantes
- Gerenciar os certificados digitais
- Gerenciar as informações de diretórios (manter e gerenciar as informações das sociedades participantes por meio de APIs)

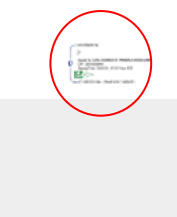

#### Termo de Aceite

CPF

Eu, \_\_\_\_

entendo que a credencial que recebi pode ser usada para administrar quaquere sociedade participante do Open Insurance da qual eu seja um responsável/administrador. Essa credencial de acesso será usada para iniciar processos na plataforma de Diretório dos Participantes que podem impactar significativamente a capacidade da organização de participar do ecossistema do Open Insurance-Entendo que sou o ninco responsável pela segurança e uso desprá-tredenda que sou casso e confirmo que não a compartitivaria e uto desprá-tredencian ne acesso e confirmo que não a segurança e uso desprá-tredencian ne acesso e confirmo que não a

| Assinad | to por: |  |
|---------|---------|--|
| Nome:   | *****   |  |
| Data:   |         |  |

#### **Open**Insurance

#### Confirmação de Detalhes Individuais

| CNPJ da sociedade participante ou<br>grupo prudencial | **********                            |
|-------------------------------------------------------|---------------------------------------|
| Razzo social da sociedade<br>participante             | **********                            |
| Data da Confirmação                                   | ************************************* |
| Nome Complete                                         | ***********                           |
| CPF                                                   | *********************************     |
| Centilar                                              | ************************************* |
| E-mail                                                | ***********                           |
|                                                       |                                       |

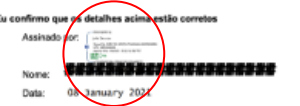

Após assinar o Termo de Aceite, retorne à página de acesso ao Diretório e clique em "Verificar status"

Se tudo estiver ok, você será automaticamente redirecionado à página inicial do Diretório **Open**Insurance

**o** ~

#### Confirmação da assinatura eletrônica.

Pedido de assinatura de documento incompleto

Por favor, assine o documento enviado para sua caixa de entrada.

Código de acesso: 97533

Verificar status

Agora que você tem acesso ao Diretório do **Open Insurance Brasil**, é necessário fazer o cadastro dos representantes da sua organização

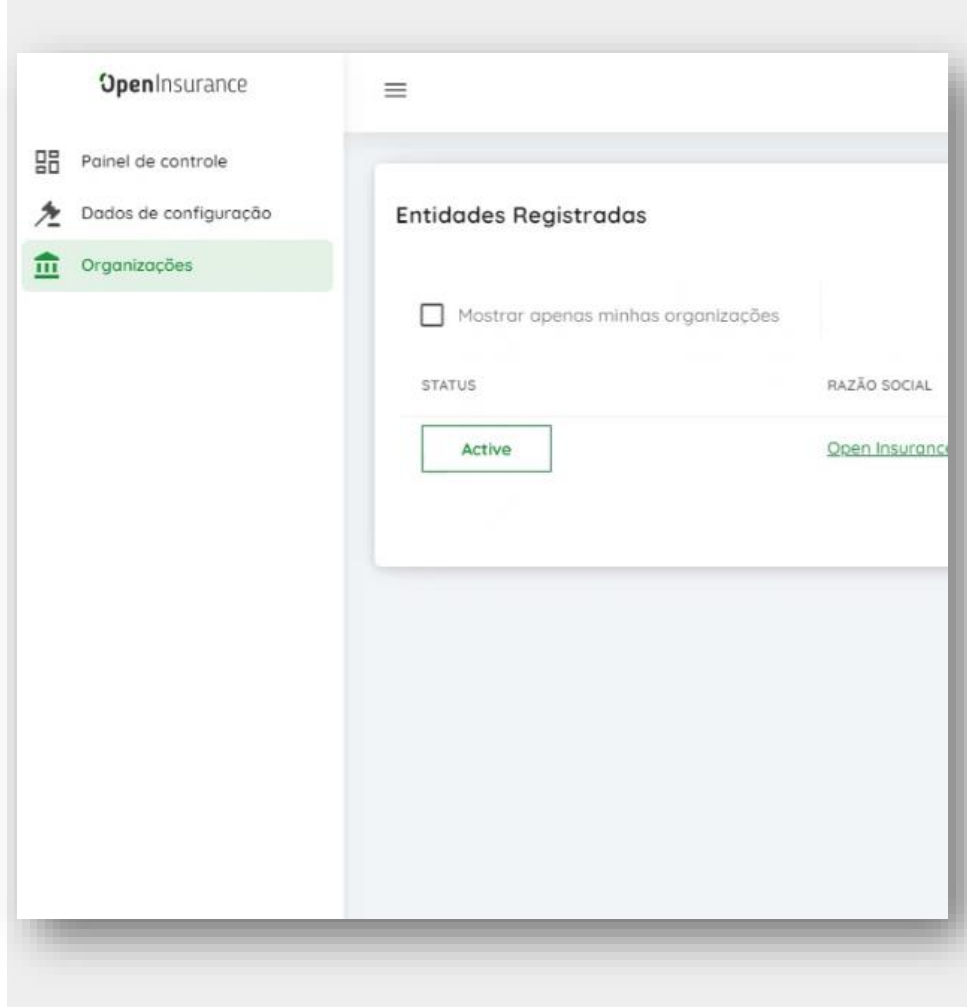

Na barra lateral esquerda, clique em "Organizações" e selecione a(s) sua(s) instituição(s) para prosseguir com o cadastro

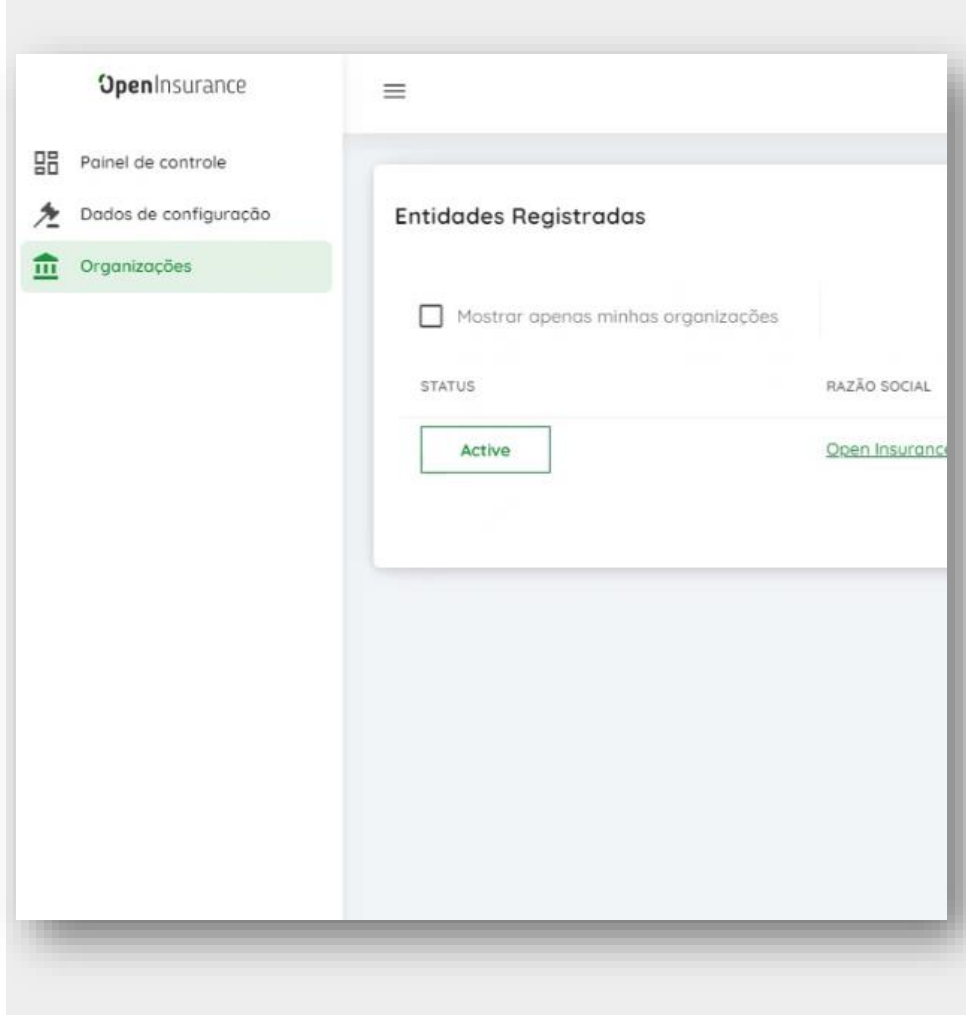

# Aqui todas as informações da sua instituição já estarão preenchidas. Comece revisando as informações de negócios

| No No               |                                              |
|---------------------|----------------------------------------------|
| STATUS              |                                              |
|                     |                                              |
|                     |                                              |
|                     |                                              |
| TIPO DE ORGANIZAÇÃO | SEGMENTO INSTITUCIONAL                       |
|                     |                                              |
|                     |                                              |
|                     |                                              |
| NOME DA ORGANIZAÇÃO | NÚMERO DE REGISTRO - CNPJ                    |
|                     |                                              |
|                     |                                              |
|                     |                                              |
| DATA DE CRIAÇÃO     | TIPO DE CADASTRO                             |
|                     |                                              |
|                     |                                              |
|                     |                                              |
| D DA ORGANIZAÇÃO    | NÚMERO DE REGISTRO DA ORGANIZAÇÃO MÃE - CNPJ |
|                     |                                              |

# Em seguida, verifique se os detalhes legais da sua instituição estão corretos

| Detalhes Legais      |      |
|----------------------|------|
| NOME LEGAL           |      |
| Detalhes do Endereço |      |
|                      |      |
| CIDADE               | PAIS |

BR

#### Aqui estarão os dados do administrador do diretório que você enviou via formulário: Link para acesso ao Formulário de Cadastro

|                                 | Novos Administradores de Organização |
|---------------------------------|--------------------------------------|
| STATUS EMAIL DO USUÁRIO         | ACÕES                                |
| Active pedro.silva@peers.com.br | * *                                  |
|                                 | Linhas por página: 10 🗢 1 - 1 de 1   |

# Você pode também adicionar novos administradores neste espaço - basta incluir o e-mail deles:

| Ativa Administradores de Organização EMAIL DO USUÁRIO* O endereço de e-mail do administrador reg. | Novos Administradores de Org              | anização | ×      |
|---------------------------------------------------------------------------------------------------|-------------------------------------------|----------|--------|
| Administradores de Organização<br>EMAIL DO USUÁRIO"<br>O endereço de e-mail do administrador reg. | Ativa                                     |          |        |
| EMAIL DO USUÁRIO"<br>O endereco de e-mail do administrador reg.                                   | Administradores de Organização            |          |        |
| O endereço de e-mail do administrador reg                                                         | EMAIL DO USUÁRIO*                         |          |        |
|                                                                                                   | O endereço de e-mail do administrador reg |          |        |
| Cancelar Salvar                                                                                   |                                           | Cancelar | Salvar |

## Ficou com alguma dúvida?

Mandar um chamado para: servicedesk.opinbrasil.com.br

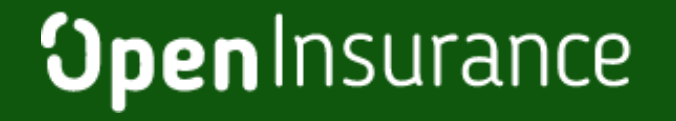

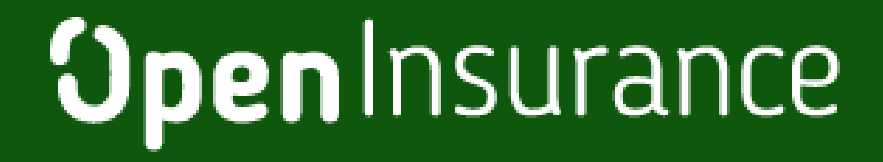